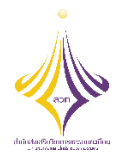

## บันทึกการเล่าเรื่อง กิจกรรมถ่ายทอดแลกเปลี่ยนเรียนรู้ ครั้งที่ ๑/๒๕๖๔ เรื่อง การจองรถราชการออนไลน์ และการจองห้องประชุมออนไลน์ วันศุกร์ที่ ๑๖ ตุลาคม ๒๕๖๓ เวลา ๑๕.๐๐ น. ณ ห้องประชุม ชั้น ๕ สำนักส่งเสริมวิชาการและงานทะเบียน

| ผู้ถ่ายทอดความรู้          | รายละเอียดของเรื่อง                                | สรุปความรู้ที่ได้                  |
|----------------------------|----------------------------------------------------|------------------------------------|
| นายคุมพล เอี่ยมในวงษ์      | ผู้ถ่ายทอดได้เข้าร่วมอบรมการจอง                    | สร้างความรู้ความเข้าใจถึงขั้นตอน   |
| นักวิชาการศึกษาปฏิบัติการ  | รถราชการ และการจองห้องประชุม                       | การจอง ยกเลิกการจอง และการ         |
| และ                        | ออนไลน์ ในวันที่ ๒๙ กันยายน ๒๕๖๓                   | ตรวจสอบรายการจองรถราชการ           |
| นางสาวพัชรียา แสนทวีสุข    | ณ ห้องประชุม(Computer Network                      | เพื่อใช้ปฏิบัติงาน ตั้งแต่เดือน    |
| เจ้าหน้าที่บริหารงานทั่วไป | Advanced) ชั้น ๔ อาคารอเนกประสงค์                  | ตุลาคม ๒๕๖๓ เป็นต้นไป และ          |
| สำนักส่งเสริมวิชาการและ    | จัดโดยกองกลาง มหาวิทยาลัยเทคโนโลยี                 | เพื่อให้การดำเนินการเป็นไปอย่าง    |
| งานทะเบียน                 | ราชมงคลพระนคร โดยได้นำเสนอถึง                      | ถูกต้องและมีประสิทธิภาพ เกิด       |
| มหาวิทยาลัยเทคโนโลยี       | ขั้นตอนการจองรถราชการออนไลน์ โดยมี                 | ประโยชน์ต่อหน่วยงานเป็นอย่าง       |
| ราชมงคลพระนคร              | ขั้นตอน ดังนี้                                     | มาก และเป็นการส่งเสริมการ          |
|                            | <u>การจองรถออนไลน์</u>                             | บริหารองค์กรสู่ยุคดิจิทัลอย่างเป็น |
|                            | ๑. เข้าระบบสารสนเทศ URL:                           | รูปธรรม                            |
|                            | https://www.rmutp.ac.th/e-                         |                                    |
|                            | <u>services/</u>                                   |                                    |
|                            | ๒. พิมพ์ "ระบบจองรถ" ในช่อง                        |                                    |
|                            | ค้นหา                                              |                                    |
|                            | m. Log in เพื่อทำการจองรถ ด้วย                     |                                    |
|                            | RMUTP Passport                                     |                                    |
|                            | <ul><li>๙. เมื่อเข้าสู่ระบบ ระบบการจองรถ</li></ul> |                                    |
|                            | จะแสดงผลแตกต่างกันตามการ                           |                                    |
|                            | ใช้งาน (ตารางการใช้งาน ประวัติ                     |                                    |
|                            | การจองรถ การตั้งค่าผู้อนุมัติ)                     |                                    |

| ผู้ถ่ายทอดความรู้ | รายละเอียดของเรื่อง                                   | สรุปความรู้ที่ได้ |
|-------------------|-------------------------------------------------------|-------------------|
|                   | <ol> <li>๙. การตั้งค่าผู้อนุมัติลพดับที่ ๑</li> </ol> |                   |
|                   | เลือก หัวหน้างาน และผู้อนุมัติ                        |                   |
|                   | ลำดับที่ ๒ เลือก ผู้อำนวยการ                          |                   |
|                   | หน่วยงาน                                              |                   |
|                   | ๖. สามารถเลือกวันอื่นๆตามความ                         |                   |
|                   | ต้องการลงทะเบียนการจองรถได้                           |                   |
|                   | โดยการกดลูกศรแถบวันที่ หรือ                           |                   |
|                   | ปุ่มเลือกวันเพื่อเลือกจากปฏิทิน                       |                   |
|                   | ๗. เข้าสู่หน้าตารางการใช้รถ โดยหน้า                   |                   |
|                   | แรกที่ปรากฎจะเป็นหน้าต่างของ                          |                   |
|                   | วันนั้นๆ                                              |                   |
|                   | <ol> <li>รถที่ขึ้นสถานะ - ว่าง - ในตาราง</li> </ol>   |                   |
|                   | วันที่ เวลา สามารถลงทะเบียน                           |                   |
|                   | จองได้                                                |                   |
|                   | ๙. กรอกรายละเอียดและเลือก                             |                   |
|                   | ระยะเวลา และกดปุ่ม จองรถ                              |                   |
|                   | ๑๐.ระบบจะทำการสุ่มรถโดย                               |                   |
|                   | อัตโนมัติ หากวัน เวลา ที่เลือกไว้                     |                   |
|                   | ไม่มีรถว่าง ระบบจะแจ้งว่าตาราง                        |                   |
|                   | ไม่ว่าง                                               |                   |
|                   | ๑๑.ผู้ใช้งานสามารถตรวจสอบข้อมูล                       |                   |
|                   | การจองได้โดยหน้าถัดไปโดย                              |                   |
|                   | หมายเลขรถจะแสดงให้เห็นเมื่อ                           |                   |
|                   | ได้รับการอนุมัติแล้ว                                  |                   |
|                   | ๑๒.ผู้ใช้งานสามารถแก้ไขหรือยกเลิก                     |                   |
|                   | ข้อมูลการจองรถได้ ต่อเมื่อการ                         |                   |
|                   | จองนั้นยังไม่ผ่านการอนุมัติ แต่                       |                   |
|                   | หากรายการจองนั้นผ่านการ                               |                   |
|                   | อนุมัติแล้วจะต้องแจ้งเรื่องไปที่                      |                   |
|                   | กองกลางเท่านั้น                                       |                   |
|                   |                                                       |                   |

| ผู้ถ่ายทอดความรู้ | รายละเอียดของเรื่อง                | สรุปความรู้ที่ได้ |
|-------------------|------------------------------------|-------------------|
|                   | ๑๓.ดูข้อมูลการจองรายการนั้นๆ โดย   |                   |
|                   | กดเลือกตรงปุ่ม อ่าน                |                   |
|                   | ๑๔.หากในข้อมูลการจองที่เลือกนั้นมี |                   |
|                   | การเปลี่ยนสถานะโดยผู้อนุมัติขั้น   |                   |
|                   | แรกแล้ว จะไม่แสดงปุ่มแก้ไข         |                   |
|                   | การจอง                             |                   |